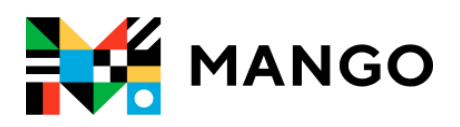

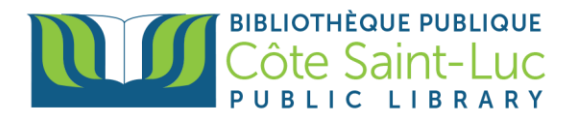

## Getting Started with Mango on your browser

Mango is an online language learning system that can help you learn a foreign language.

## Step 1: Sign Up to Mango

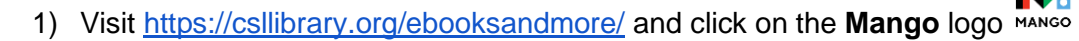

| BIBLIOTHÉQUE PUBLIQUE<br>Côte Saint-Luc<br>PUBLIC LIBRARY |                                                                  |
|-----------------------------------------------------------|------------------------------------------------------------------|
| Books & More Programs & Cu                                | lture Digital Collection Servic                                  |
| NAXOS                                                     | Privacy Policy                                                   |
| Language Learning<br>MANGO                                | Mango is an online language learr<br>language.<br>Privacy Policy |

2) Enter your library card number and PIN in the designated areas. Click **Submit.** 

| To access our online resources, please enter the following information.           |  |  |  |
|-----------------------------------------------------------------------------------|--|--|--|
| Pour accéder aux ressources en ligne, veuillez entrer les informations suivantes. |  |  |  |
| Library barcode number / Code-barres                                              |  |  |  |
|                                                                                   |  |  |  |
| PIN / NIP                                                                         |  |  |  |
|                                                                                   |  |  |  |
| Login                                                                             |  |  |  |

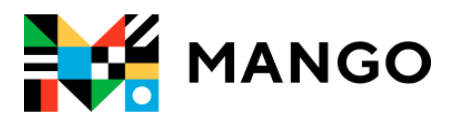

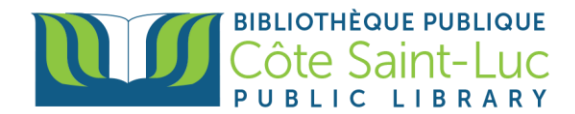

3) From the bottom, click on **Sign up**.

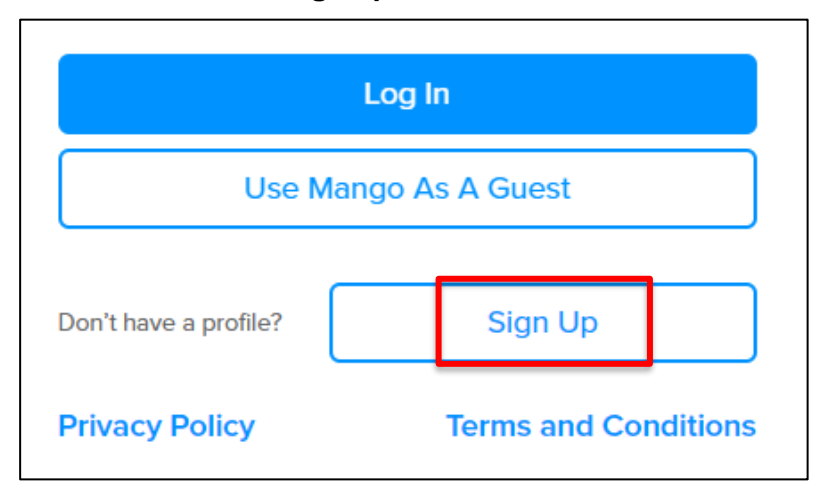

4) To create a *Mango* Profile, enter your email address and a password. Click **Sign up**.

| Create Your F                 | Profile |   |  |  |
|-------------------------------|---------|---|--|--|
| Sign up to save your progress |         |   |  |  |
| Email Address *               |         |   |  |  |
|                               |         |   |  |  |
| Password *                    |         | ø |  |  |
|                               |         |   |  |  |
|                               | Sign Up |   |  |  |

5) Read the Data Consent Form and click **I Agree** to continue.

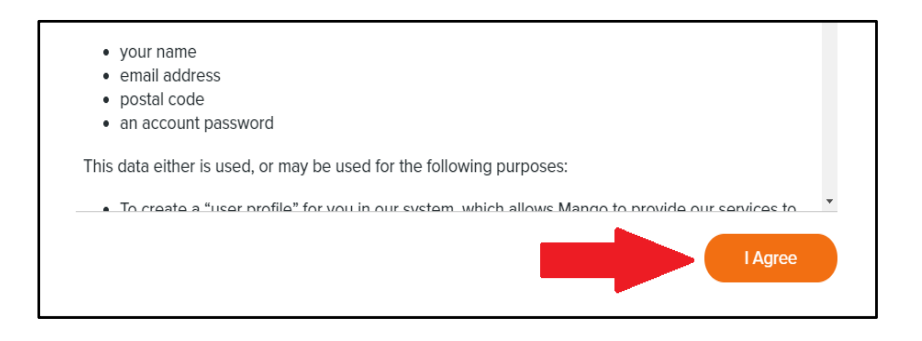

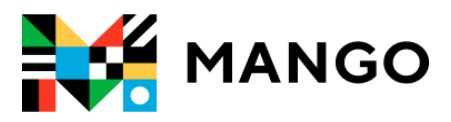

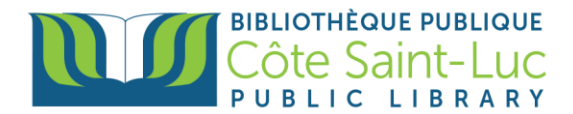

## Step 2: Pick a language and start learning!

1) Pick a language you would like to learn.

| Pick a Language           |         |
|---------------------------|---------|
|                           |         |
| <b>Q</b> Find a language. | See All |
| Popular Languages         |         |
| Spanish (Latin American)  |         |
| French                    |         |

2) Click on the first lesson (Unit 1, Chapter 1) to begin learning.

| Start Learning                                                | 1 Unit 1                             | 5 chapters • 33 lessons |
|---------------------------------------------------------------|--------------------------------------|-------------------------|
| Daily Review<br>Caught up with review.<br>Come back tomorrow. | <sup>Chapter 1</sup><br>Who Are You? | Goals                   |
| Main Units                                                    |                                      |                         |
| 1 Unit 1                                                      |                                      | 6 7 8                   |
| 2 Unit 2                                                      |                                      |                         |
| 3 Unit 3                                                      |                                      |                         |
| 4 Unit 4                                                      | Recap                                |                         |

3) Use the **Back** or **Next** buttons to navigate through the class.

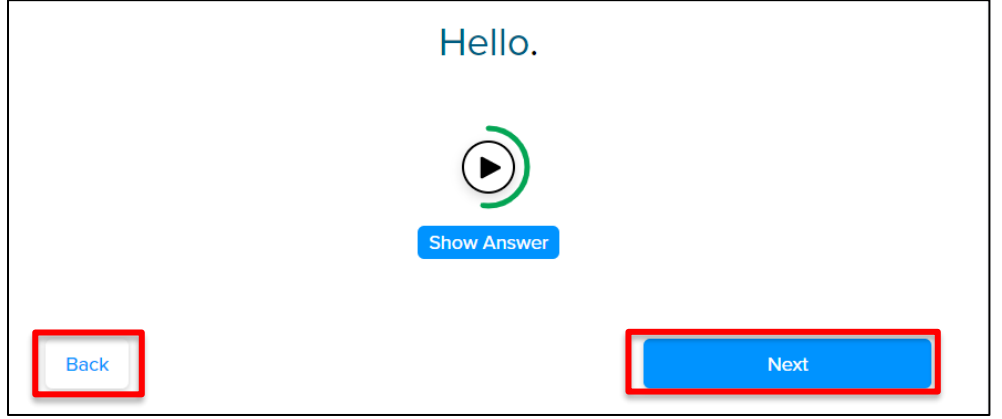

4) To exit the course, click on the **X** at the top left corner. Mango will remember where you left off.

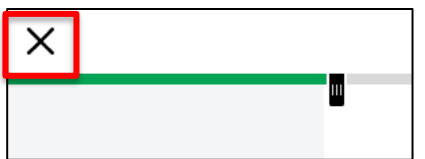